#### **Download Seismic Data from IRIS**

A step-by-step guide

#### Go to "www.iris.edu"

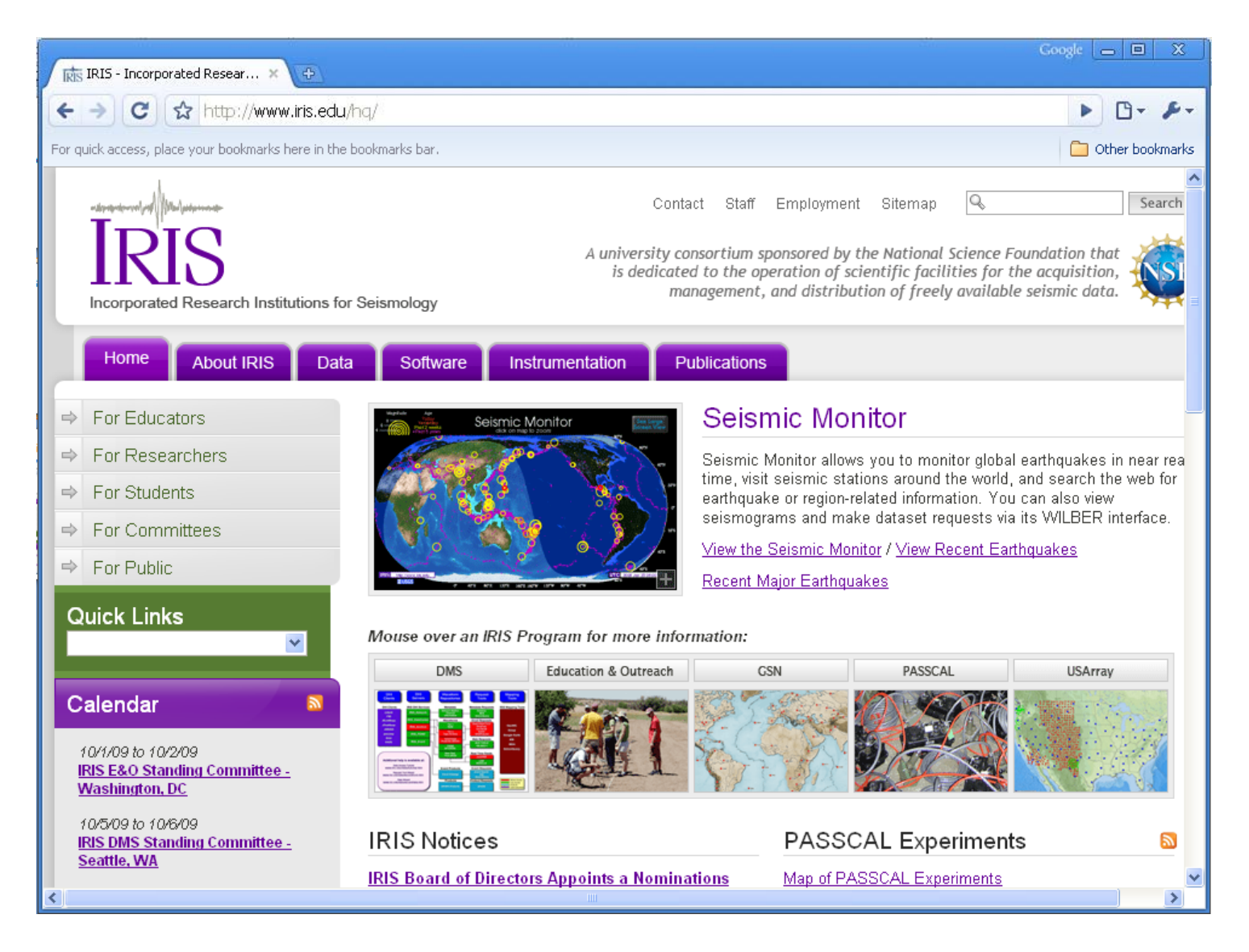

#### Click on: Data > Request Tools

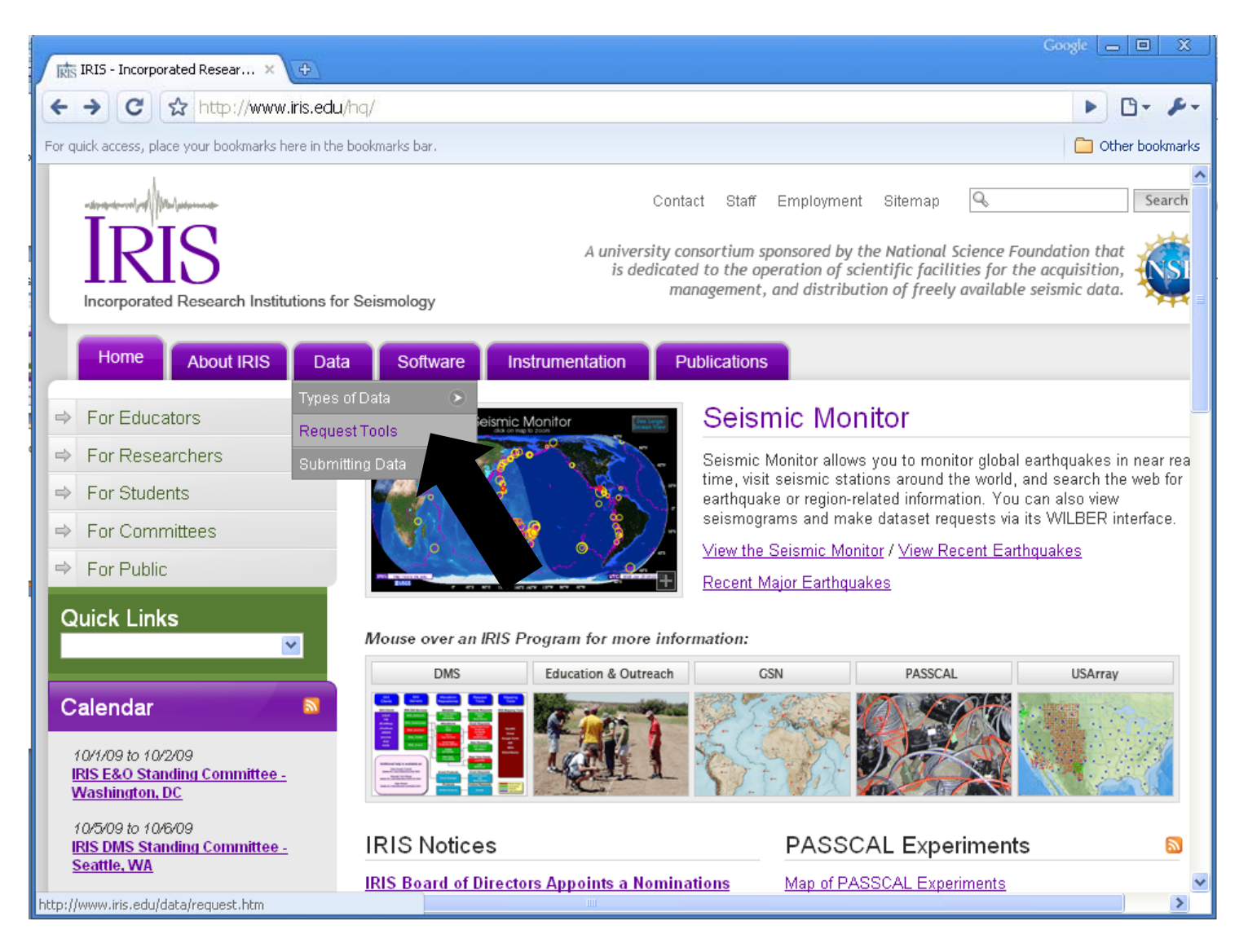

#### Click on: "WILBUR II"

| RIS Data Access Chart 🛛 🗙 💽                                                                                                    | Goo                                                                                                    |                         |
|----------------------------------------------------------------------------------------------------|----------------------------------------------------------------------------------------------------|-------------------------|
| ← → C ☆ http://www.iris.edu/data/request.htm                                                                                                    |                                                                                                    | ▶ <b>□</b> + <i>▶</i> + |
| For quick access, place your bookmarks here in the bookmarks bar. $\mathbf{IF}$                                                                                                    | <b>US Data Access Chart</b>                                                                                                    | Other bookmarks         |
| DHI<br>Clients DHI<br>Servers                                                                                                    | Waveform<br>Repositories Request<br>Tools Mapping<br>Tools                                                                                                    |                         |
| DHI Clients<br>C2DHI<br>FMI<br>JEvalResp<br>JPlotResp<br>JWEED<br>SACDHI<br>SOD<br>VASE<br>IRIS_Metwork<br>IRIS_DataCenter<br>IRIS_Archive<br>IRIS_POND<br>IRIS_Event<br>Additional help is available at: | Metadata       Metadata Requests       IRIS Mapping Tools         Network-Station-<br>Channel<br>Information       Dataless<br>MDA<br>SeismiQuery       IRIS Mapping Tools         Waveforms       Email Requests       GeoWS         Tier 1<br>RAID       Assembled Form<br>BregFast<br>MiniSED<br>NetDC<br>WebRequests       GeoWS         Tier 2<br>Tape Archive       Bub TooLS<br>WLBER II       Google Earth<br>IEB<br>MDA         SPYDER®       Real Time F<br>autoDRM       MDA         SEEDLink       SEEDLink       SeismiQuery |                         |
| www.iris.edu/data/tutorial.htm<br>Request Tool Wizard<br>www.iris.edu/data/wizard/tools.htm<br>Data Wizard<br>www.iris.edu/data/wizard/data.htm                                                           | Event Products Event Requests<br>Event Catalogs Event Search<br>IEB<br>SeismiQuery<br>Products Product Requests<br>SPADE Products SPADE                                                                                                    | ~                       |

## Select a Date Range, a Selection Radius and an Approx. Location

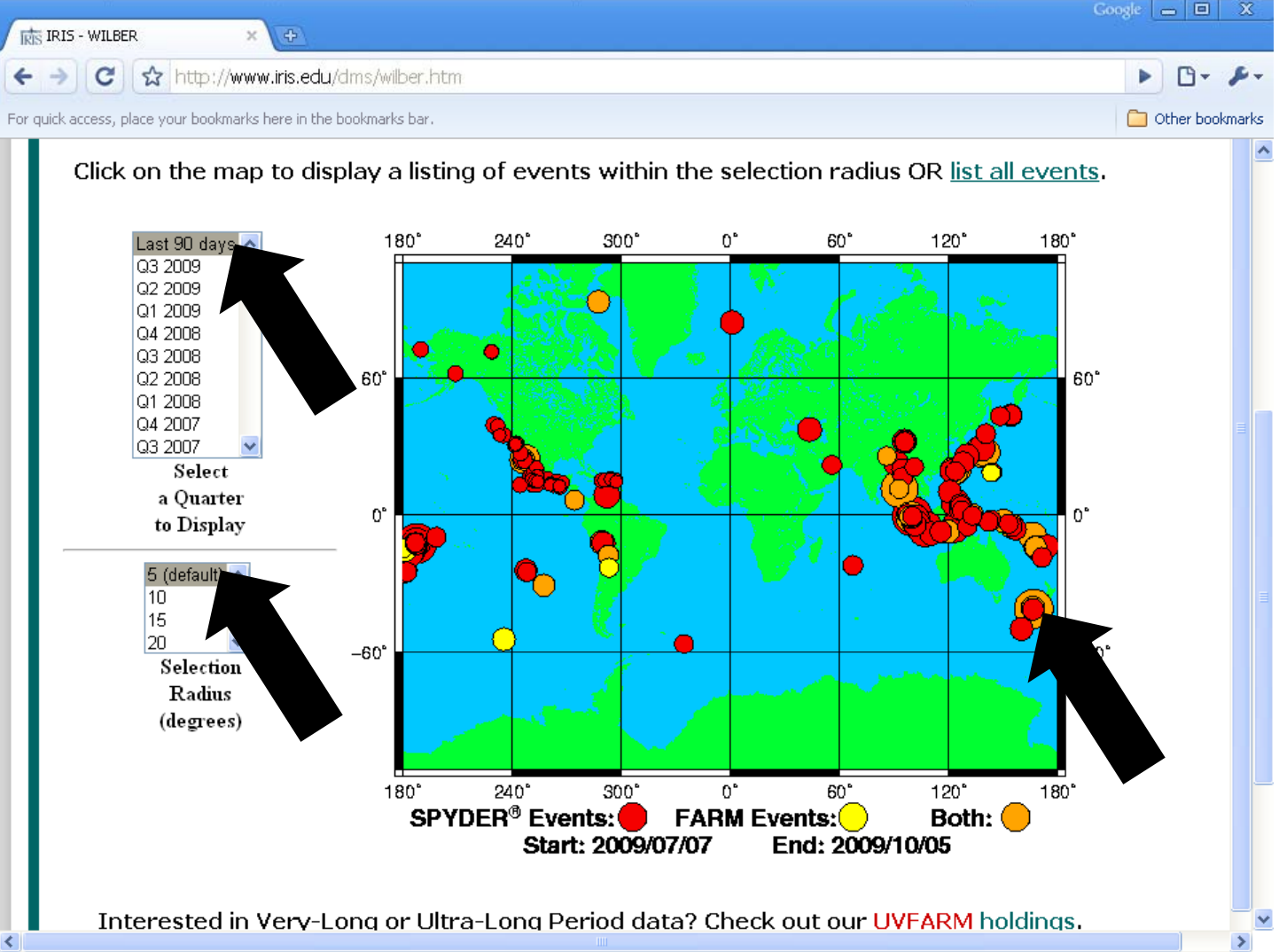

#### ... Then Select the Event from the list

| त्रि  | § IRIS - WILBER ×                                                                                           | Google 👝 🗖 🗙          |
|-------|----------------------------------------------------------------------------------------------------|-----------------------|
| +     | → C ☆ http://www.iris.edu/dms/wilber.htm                                                                    | ► 🗗 - 🗲 -             |
| For o | quick access, place your bookmarks here in the bookmarks bar.                                               | C Other bookmarks     |
|       | Home About IRIS Data Software Instrumentation Publications DMC S                                            | ervices               |
| Γ     | Ot                                                                                                    | her WILBER II Systems |
| ١.    |                                                                                                    |                       |
| U     | WILBER II 🗩                                                                                                 | help                  |
| l     | Events within 5° distance of selected Lat: -48.46° Lon: 172.53° for the last 90 d                           | ays                   |
|       | DATE TIME SOURCE MAG LAT LON DEPTH DESCRIPTION                                                              |                       |
|       | 2009/07/15 09:22:29.0 FARM 7.8 -45.76 166.56 12.00 OFF W. COAST OF S. ISLAND N.Z.                           |                       |
|       | 2009/07/15 09:22:32.8 SPYDER® 7.8 -45.72 166.64 35.00 OFF W. COAST OF S. ISLAND N.Z.<br>2009/07/15 09:41:57 |                       |
| ы     | Total of 2 distinct                                                                                         |                       |
| ы     | Diagon palast on superthe list to:                                                                          |                       |
| ы     | Please select an even the list to:                                                                          |                       |
|       | <ul> <li>view detailed information</li> </ul>                                                               |                       |
|       | <ul> <li>generate requests i data from that event.</li> </ul>                                               |                       |
| ы     |                                                                                                    |                       |
|       |                                                                                                    |                       |
|       |                                                                                                    |                       |
|       |                                                                                                    |                       |
|       |                                                                                                    |                       |
|       |                                                                                                    |                       |
|       |                                                                                                    |                       |
|       |                                                                                                    |                       |
|       |                                                                                                    |                       |
|       |                                                                                                    |                       |
| <     |                                                                                                    | ×                     |

#### Select Station Network(s) and Click on "Proceed" Button at Bottom

| IRIS - WILBER × +                                                                                                    |                                                     |   |
|----------------------------------------------------------------------------------------------------|-----------------------------------------------------|---|
| C ☆ http://www.iris.edu/dms/wilber.htm                                                                                                    | ► B• ₽•                                             | - |
| For quick access, place your bookmarks here in the bookmarks bar.                                                                                                    | 🦲 Other bookmark                                    | s |
| 1011 · ·                                                                                                    |                                                     | ^ |
| Home About IRIS Data Software Instrumentation Publications DMC                                                                                                    | Services                                            |   |
|                                                                                                    | Other WILBER II Systems                             |   |
| WILBER II 🗩                                                                                                    | belp                                                |   |
| Event: 2009/07/15 09:22:32.8<br>Catalog: NEICALRT Mag: 7.8 Type: MW Contributor: NEIC<br>Lat: -45.72 Lon: 166.64 Depth: 35.00<br>Description: OFF W. COAST OF S. ISLAND, N.Z. Source: SPYDER®<br>Responding Networks<br>SELECT ALL                                                                                                    | ≣<br>Stations                                       |   |
| <ul> <li>AK Alaska Regional Network</li> <li>AT Alaska Tsunami Warning Seismic System</li> <li>AU Geoscience Australia</li> <li>AV Alaska Volcano Observatory (AVO)</li> <li>AZ ANZA Regional Network</li> <li>University of Dhaka Seismographic Network-Bangladesh<br/>Berkeley Digital Seismograph Network (BDSN)</li> <li>CH escade Chain Volcano Monitoring</li> <li>CH exerland Seismological Network</li> <li>CI where the Regional Seismic Network</li> </ul> | 21<br>10<br>78<br>9<br>15<br>1<br>4<br>5<br>2<br>57 |   |
| CN Ownadian National Seismograph Network (CNSN)                                                                                                    |                                                     | ~ |

#### Select Channel(s)

| IRIS - WILBER ×                                                                                            |                                                                                                    | Google 👝 🗖 🗶                  |
|----------------------------------------------------------------------------------------------------|----------------------------------------------------------------------------------------------------|-------------------------------|
| ← →) C ☆ http://www.iris.edu/dms/wilber                                                                    | r.htm                                                                                                    | ► <b>□</b> - ⊁-               |
| For quick access, place your bookmarks here in the bookmarks ba                                            | ar.                                                                                                    | 🗀 Other bookmarks             |
|                                                                                                    | 101 F - 1                                                                                                    |                               |
| Home About IRIS Data Sof                                                                                   | tware Instrumentation Publications                                                                                                    | DMC Services                  |
|                                                                                                    |                                                                                                    | Other WILBER II Systems       |
|                                                                                                    |                                                                                                    |                               |
| back to networks                                                                                           | WIEDER                                                                                                    | help                          |
| Event: 2009/07/15 09:22:32.8 OFF V<br>Mag: 7.8 Type: MW Lat: -45.72 Lo<br>Catalog: NEICALRT Contributor: N | N. COAST OF S. ISLAND, <del>N.Z.</del><br>n: 166.64 Depth: 35.00<br>EIC Source: SPYDER®                                                     | DEPTH (km)                    |
| FILTER BY:                                                                                                 | 15 Responding Stations<br>name.net (distance/azimuth/snr)                                                                                   | TOOLS:<br>SORT BY<br>Distance |
|                                                                                                    | Clear All         Check All           ☑         SOL.AZ         (104.10°/57°/1.52)           ☑         CPE.AZ         (104.22°/57°/1.33)     | STATION MAP<br>Plot           |
|                                                                                                    | <ul> <li><u>HWB.AZ</u> (104.40°/57°/1.18)</li> <li><u>SMER.AZ</u> (104.58°/57°/.99)</li> <li><u>MONP2.AZ</u> (104.62°/57°/1.97)</li> </ul>  | RECORD SECTION                |
| DIST                                                                                                    | <ul> <li>✓ <u>LVA2.AZ</u> (104.87°/57°/.78)</li> <li>✓ <u>RDM.AZ</u> (104.89°/57°/.65)</li> <li>✓ <u>BZN.AZ</u> (104.90°/57°/.8)</li> </ul> | REQUEST DATA<br>Below         |
| from 0<br>to 180                                                                                           | <ul> <li>✓ CRY.AZ (104.91°/57°/.8)</li> <li>✓ FRD.AZ (104.94° 57°/.81)</li> </ul>                                                           |                               |
| AZIMUTH                                                                                                    | WMC.AZ (104.96°) 7°, 4.64)                                                                                                    |                               |

#### Select "Good Only" Signal-to-Noise Ratio (SNR

|           | IS - WILBER ×                                                                                                    |              |                                                                                                    | 640                                    |                   |
|-----------|----------------------------------------------------------------------------------------------------|--------------|----------------------------------------------------------------------------------------------------|----------------------------------------|-------------------|
| € →       | C 🔂 http://www.iris.edu/dm                                                                                                    | s/wilber.htm |                                                                                                    |                                        | ► 🗗 🗲             |
| For quick | access, place your bookmarks here in the book                                                                                                    | marks bar.   |                                                                                                    |                                        | 🛅 Other bookmarks |
|           | rentered with a second second se | ismology     | Contact Staff Err                                                                                                    | nployment Sitemap 🔍<br>Data Management | Search<br>Center  |
|           | Home About IRIS Data                                                                                                    | Software     | Instrumentation Publications                                                                                                    | DMC Services                           |                   |
|           |                                                                                                    |              |                                                                                                    | Other WILBE                            | R II Sveteme      |
|           | 6.00                                                                                                    |              |                                                                                                    | Other WIEBE                            | K II Systems      |
|           | LHZ<br>DISTANCE<br>from 0 V<br>to 180 V deg<br>AZIMUTH                                                                                                    |              | <u>LVA2.AZ</u> (104.87°/57°/.78)<br><u>RDM.AZ</u> (104.89°/57°/.65)<br><u>BZN.AZ</u> (104.90°/57°/.8)<br><u>CRY.AZ</u> (104.91°/57°/.8)<br><u>FRD.AZ</u> (104.94°/57°/.81)<br><u>WMC.AZ</u> (104.96°/57°/.64)<br><u>SND.AZ</u> (104.98°/57°/.58) | REQUEST DATA<br><u>Below</u>           |                   |
|           | from 0 💌<br>to 360 💌 deg<br>SNR                                                                                                    |              | <u>KNW.AZ</u> (104.90 / 57 / 1.30)<br><u>KNW.AZ</u> (105.03°/57°/1.3)<br><u>TRO.AZ</u> (105.07°/57°/1.45)<br><u>PFO.AZ</u> (105.11°/57°/1.12)                                                                                                    |                                        |                   |
|           | -1 = not<br>avail good • > 1.5=good<br>good only<br>DISTRIBUTE<br>about<br>eveny 2<br>Apply Filter Ress<br>selected                                                                                                    |              | <u>Return to top of page</u>                                                                                                    |                                        |                   |
| <         |                                                                                                    |              |                                                                                                    |                                        | >                 |

### Click on: "Apply Filter"

| rtis IRIS - WILBER X 🕀                                                                                                    |                                                                                                    |                                                                                                    |                  |
|----------------------------------------------------------------------------------------------------|----------------------------------------------------------------------------------------------------|----------------------------------------------------------------------------------------------------|------------------|
| + → C ☆ http://www.iris.edu/dms                                                                                                    | s/wilber.htm                                                                                                    |                                                                                                    | ► 🗗 🕨            |
| or quick access, place your bookmarks here in the book                                                                                                    | marks bar.                                                                                                    |                                                                                                    | 📋 Other bookmark |
| Catalog: INEICALKI CONTINU                                                                                                    | ROL: NETC SOULCE: SLIDER®                                                                                                    |                                                                                                    |                  |
| FILTER BY:<br>NETWORK<br>ALL<br>AZ<br>CHANNEL<br>BHN<br>BHN<br>BHZ<br>LHE<br>LHZ<br>DISTANCE<br>from 0 •<br>to 180 • deg<br>AZIMUTH<br>from 0 •<br>to 360 • deg<br>SNR | <b>15 Responding Stations</b> name:net (distance/azimuth/sm)         Clear All Check All         ✓       SOL.AZ       (104.10°/57°/1.52)         □       CPE.AZ       (104.22°/57°/1.33)         □       HWB.AZ       (104.40°/57°/1.18)         □       SMER.AZ       (104.58°/57°/1.99)         ✓       MONP2.AZ       (104.62°/57°/1.97)         □       LVA2.AZ       (104.89°/57°/.65)         □       BZN.AZ       (104.90°/57°/.8)         □       CRY.AZ       (104.91°/57°/.8)         □       FRD.AZ       (104.94°/57°/.81)         □       MMC.AZ       (104.98°/57°/.58)         □       SND.AZ       (104.98°/57°/.58)         □       SND.AZ       (105.03°/57°/1.3)         □       TRO.AZ       (105.07°/57°/1.45)         □       FFO.AZ       (105.11°/57°/1.12) | TOOLS:<br>SORT BY<br>Distance V<br>STATION MAP<br>Plot<br>RECORD SECTION<br>Plot<br>REQUEST DATA<br>Below |                  |
| avail good · · >1.5=good                                                                                                    | Return to top of page                                                                                                    |                                                                                                    |                  |
| about 2 ✓ deg Apply Filter Reset                                                                                                    |                                                                                                    |                                                                                                    |                  |
|                                                                                                    |                                                                                                    |                                                                                                    | >                |

#### At Bottom, Select file format

| <ol> <li>Select NETWORK(s), CHANNE<br/>Use <u>Apply Filter</u> button to verify data availal<br/>Click on the underlined station names to view<br/>Change the sorting order of the list using the<br/>RESPONDING STATIONS map currently sho<br/>RECORD SECTION plot operates on the curr<br/>Note that Javascript must be enabled for WII</li> <li>Select data format, time window a</li> </ol> | L(s) and station checkboxes to<br>bility and to select by distance, azimuth<br>v sample seismograms and station deta<br>SORT BY popup.<br>was all stations.<br>rently selected stations and the selecte<br>LBER to work.<br>and user identification here: | compose your data request.<br>n, signal quality and interval ranges.<br>nil.<br>d channel.                                            |  |
|----------------------------------------------------------------------------------------------------|----------------------------------------------------------------------------------------------------|----------------------------------------------------------------------------------------------------|--|
| Available Data Formats<br>SEED (default)<br>miniSEED<br>SAC BINARY individual files<br>SAC BINARY tar file<br>SAC BINARY gzipped tar file<br>SAC ASCII individual files<br>SAC ASCII individual files<br>SAC ASCII ar file<br>SAC ASCII gzipped tar file<br>SAC ASCII compressed tar file                                                                                                    | Time Window Data<br>2 (default)<br>1<br>3<br>4<br>minutes before P<br>and<br>10 (default)<br>20<br>30<br>40<br>minutes after P                                                                                                    | Personal Information<br>User Name*<br>Request Label*<br>Email Address<br>Notify me through email when complete<br>* = required fields |  |
| Data formats <u>help</u>                                                                                                    |                                                                                                    |                                                                                                    |  |

#### For small number of SAC files, "individual files" is OK.

Not recommended for a large number of files.

#### **Select Timing Parameters**

| <ol> <li>Select NETWORK(s), CHANNEL<br/>Use <u>Apply Filter</u> button to verify data availab<br/>Click on the underlined station names to view<br/>Change the sorting order of the list using the<br/>RESPONDING STATIONS map currently sho<br/>RECORD SECTION plot operates on the curr<br/>Note that Javascript must be enabled for WIL</li> <li>Select data format, time window at</li> </ol> | L(s) and station checkboxes to<br>will y and to select by distance, azimut<br>a sample sciemograms and station dot<br>SORT BY popup.<br>ws all stations.<br>ently selected stations and the selected<br>.BER to work.<br>nd user identification here: | compose your data request.<br>h, signal quality and interval ranges.<br>al. |            |
|----------------------------------------------------------------------------------------------------|----------------------------------------------------------------------------------------------------|-----------------------------------------------------------------------------|------------|
| Available Data Formats                                                                                                    | Time Window Data                                                                                                    | Personal Information                                                        |            |
| SEED (default)                                                                                                    | 2 (default) 🔨                                                                                                    |                                                                             |            |
| SAC BINARY individual files                                                                                                    | 3                                                                                                    | User Name*                                                                  |            |
| SAC BINARY tar file                                                                                                    | 4<br>minutes k                                                                                                    | Request Label <sup>‡</sup>                                                  |            |
| SAC BINARY compressed tar file<br>SAC ASCII individual files                                                                                                    | and                                                                                                    | Email Address                                                               | = <u> </u> |
| SAC ASCII tar file                                                                                                    | 10 (default) A                                                                                                    | Notify me through email when complete                                       |            |
| SAC ASCII gzipped tar file                                                                                                    | 30                                                                                                    | * = required fields                                                         |            |
|                                                                                                    | 40<br>minutes a                                                                                                    |                                                                             |            |
|                                                                                                    |                                                                                                    |                                                                             |            |
| Data formats <u>help</u>                                                                                                    |                                                                                                    |                                                                             | ~          |
|                                                                                                    |                                                                                                    |                                                                             | >          |

Depending on what seismic phases you are interested in (i.e. PP, pP, PcP, PKIKP, etc.) you may want to increase timing parameters from the DEFAULT values.

# Fill out username (i.e. egrant005) and the request label (i.e. EQname EQsize)

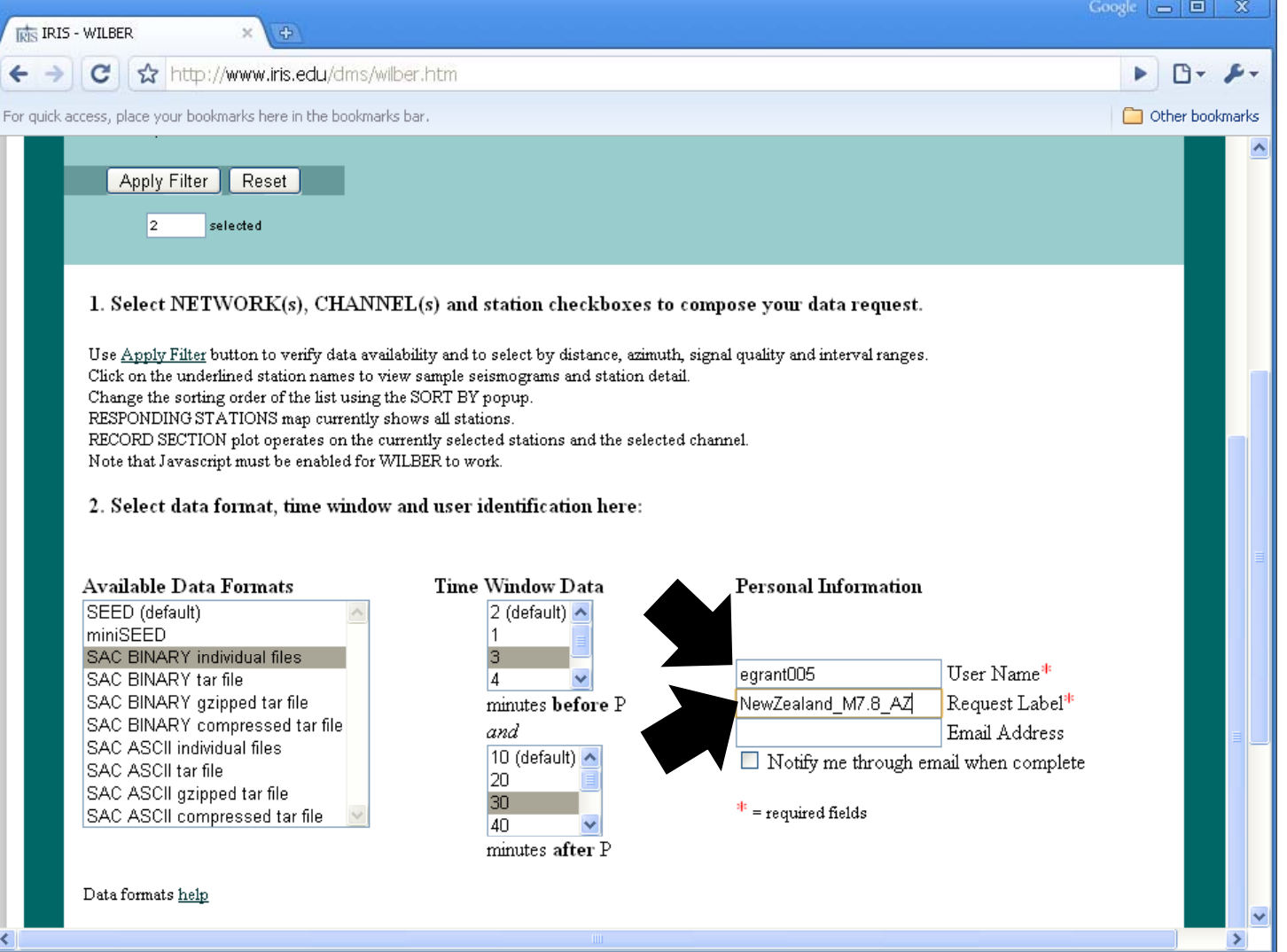

#### Click on "Process Request"

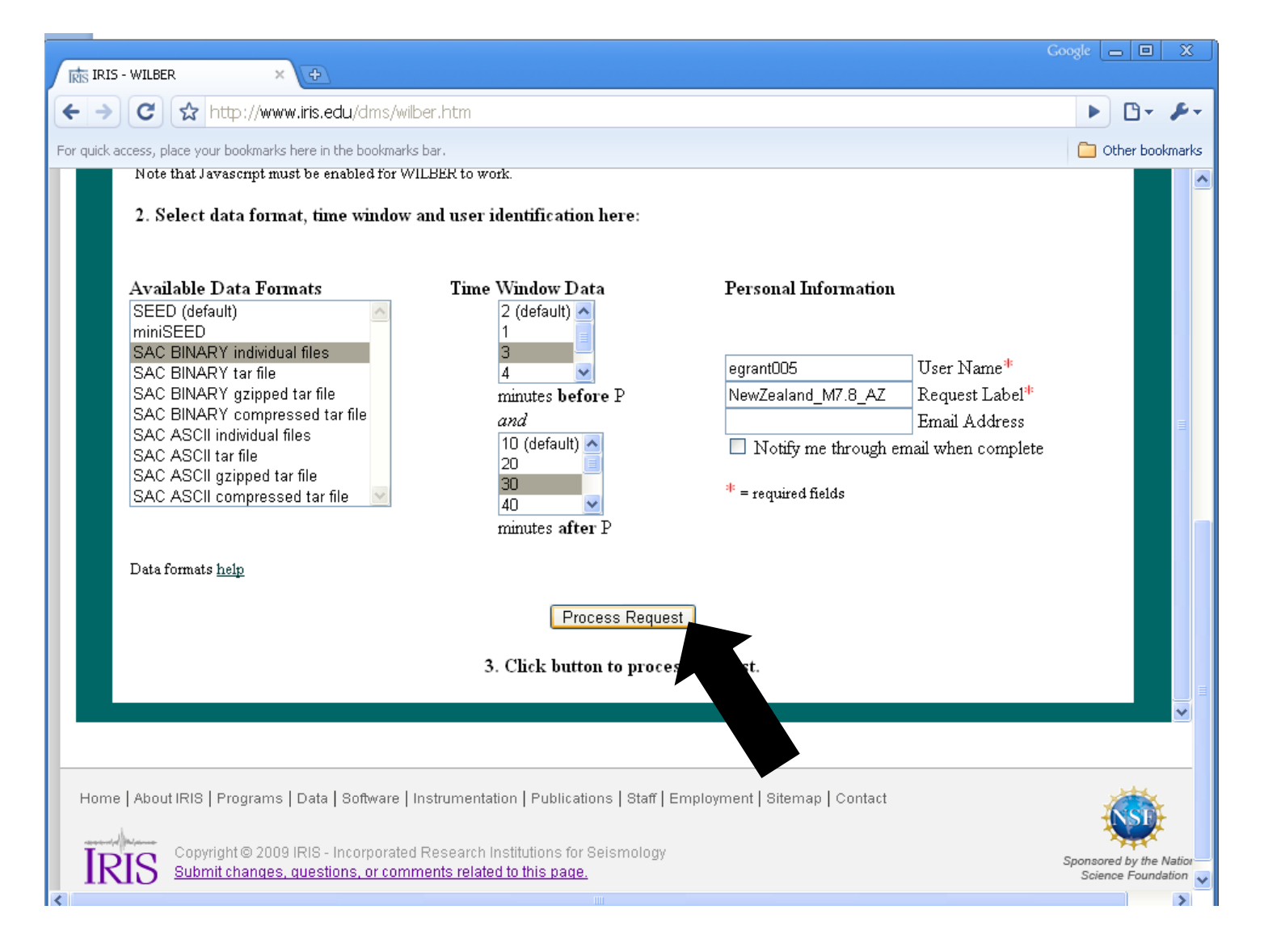

#### Leave Webpage Open and Wait...

|                                                                                                    |                              |                                      |                    |       | Goog    |              |
|----------------------------------------------------------------------------------------------------|------------------------------|--------------------------------------|--------------------|-------|---------|--------------|
| → C ☆ http://www.iris.edi                                                                                                    | u/dms/wilber.htm             |                                      |                    |       |         | ► D-         |
| ck access, place your bookmarks here in th                                                                                               | e bookmarks bar.             |                                      |                    |       | (       | 📄 Other book |
|                                                                                                    |                              |                                      |                    | 01    |         | Ch Oysten    |
|                                                                                                    |                              | WILBER II 📒                          | )                  |       |         |              |
|                                                                                                    | WIL                          | BER PROCESSI                         | NG QUEUE           |       |         |              |
|                                                                                                    | (users                       | requesting more data ge              | t lesser priority) |       |         |              |
| # ID USERNAME                                                                                                    | LABEL                        | EVENT                                | PRODUCT            | LINES | MINUTES |              |
| 1 27787 egrant005                                                                                                    | NewZealand_M7                | 20090715_09223 <u>20090715_09223</u> | 2.8.spyder SAC     | 6     | 0       |              |
| Request Description:<br>ID Number: 27787<br>User Name: egrant005<br>Request Label: NewZeal<br>Data Format: SAC<br>Stations: SOL.AZ MONP2 | and_M7_8_AZ<br>.AZ           |                                      |                    |       |         |              |
| Channels: LHE LHN LHZ<br>Time Window: 3 minutes                                                                                          | before P and <mark>30</mark> | minutes after P                      |                    |       |         |              |
| Show me the request I have :                                                                                                    | submitted                    |                                      |                    |       |         |              |
|                                                                                                    |                              |                                      |                    |       |         |              |
|                                                                                                    |                              | (home)                               |                    |       |         |              |
|                                                                                                    |                              | (                                    |                    |       |         |              |
|                                                                                                    |                              |                                      |                    |       |         |              |
|                                                                                                    |                              |                                      |                    |       |         |              |

## Eventually the Webpage will tell you that your Request is Complete

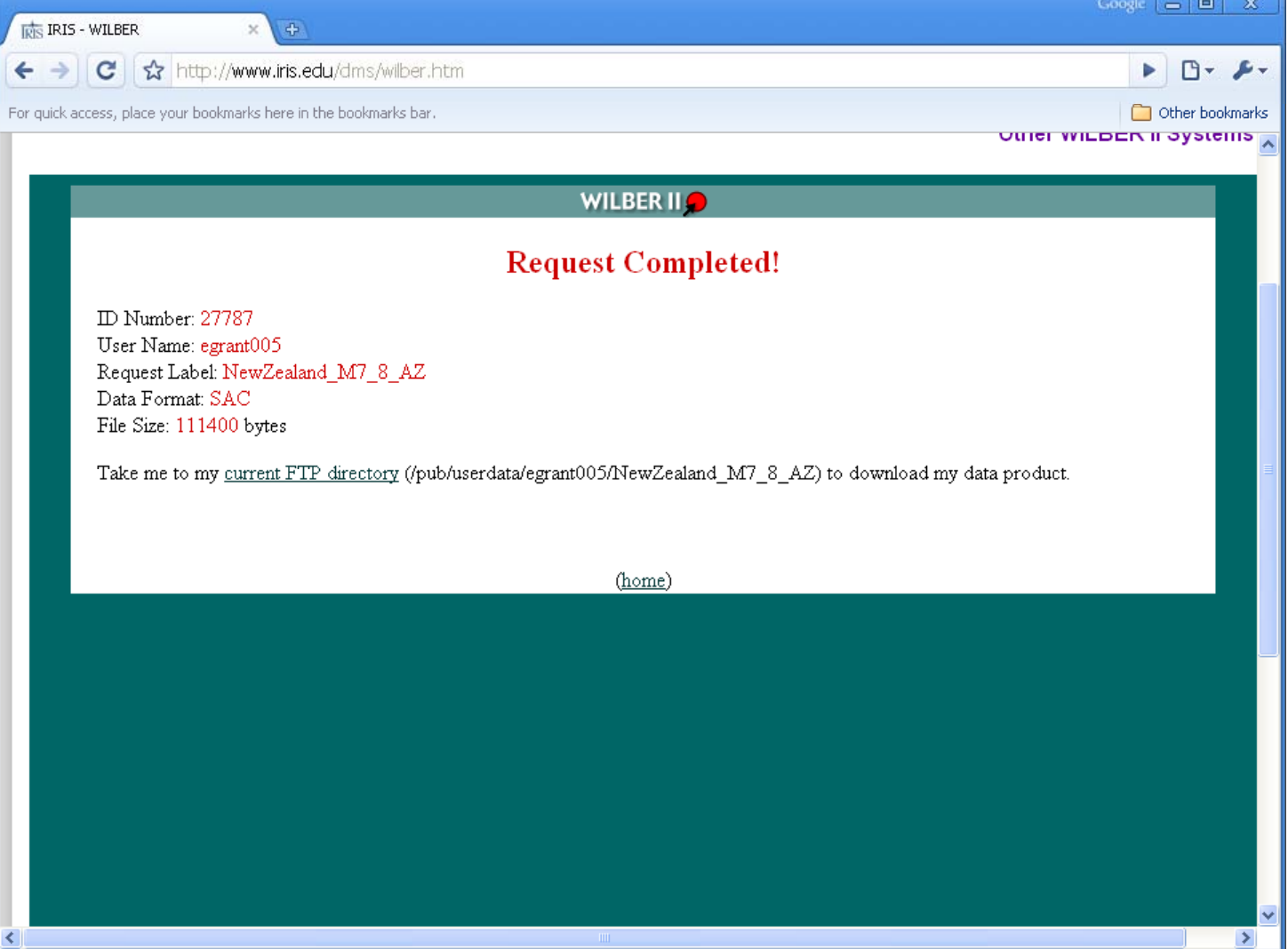

### Click on: "current FTP directory"

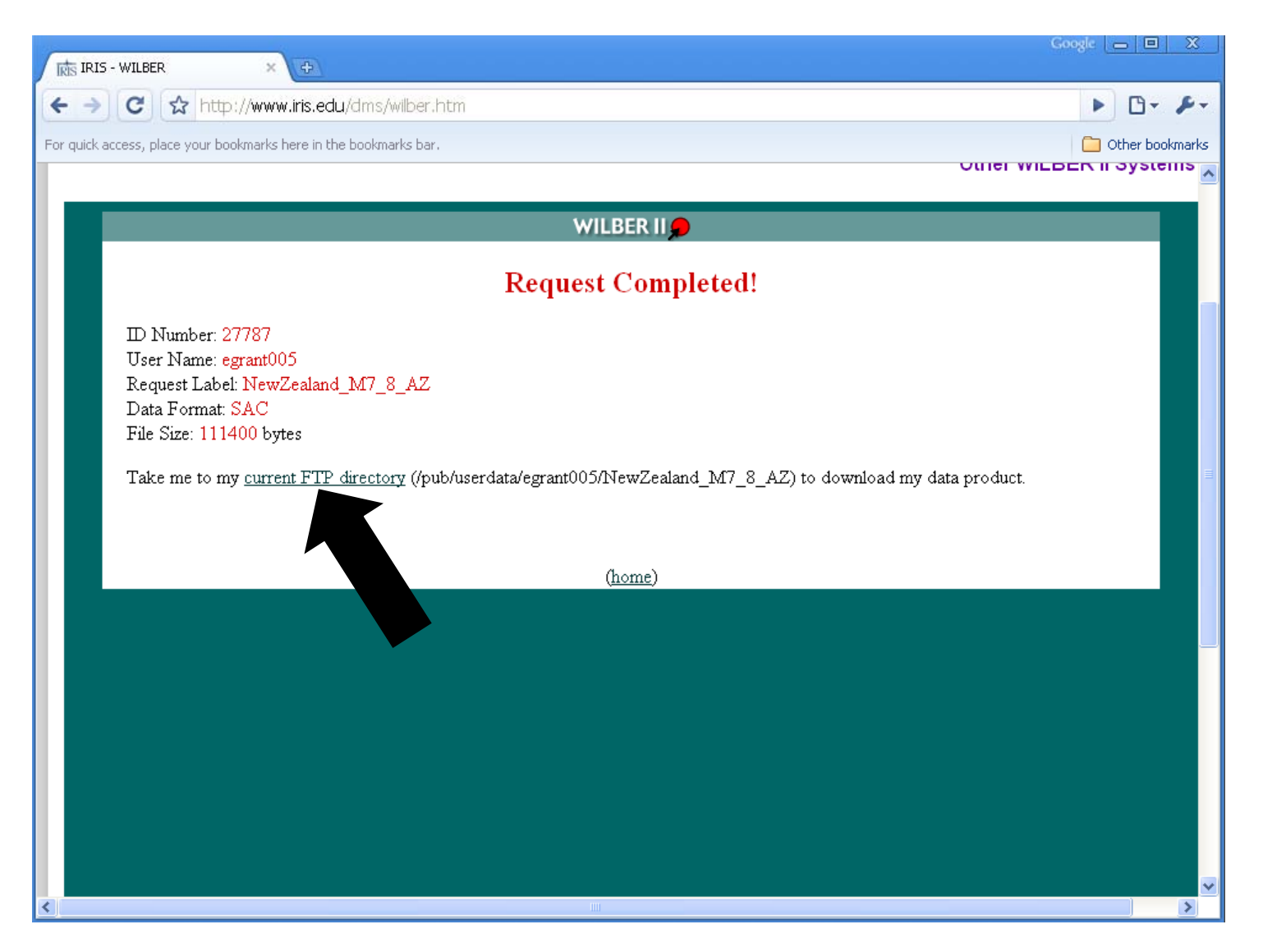

#### Click on link to SAC file(s) and Save in your HOME directory

| uex of /pub/useruala/eg                 | rantu  | 05/mewZealallu_    | _NI/_0_AZ/ |
|-----------------------------------------|--------|--------------------|------------|
| ne                                      | Size   | Date Modified      |            |
| ent directory]                          |        |                    |            |
| 9.196.09.31.31.0695.AZ.SOL.LHZ.R.SAC    | 9.3 kB | 10/6/09 7:08:00 AM |            |
| 9.196.09.31.33.0695.AZ.MONP2. LHE.R.SAC | 9.1 kB | 10/6/09 7:08:00 AM |            |
| 9.196.09.31.33.0695.AZ.MONP2LHN.R.SAC   | 9.2 kB | 10/6/09 7:08:00 AM |            |
| 9.196.09.31.33.0695.AZ.MONP2LHZ.R.SAC   | 9.7 kB | 10/6/09 7:08:00 AM |            |
| 9.196.09.33.17.0695.AZ.SOL. LHN.R.SAC   | 8.4 kB | 10/6/09 7:08:00 AM |            |
| 9.196.09.33.27.0695.AZ.SOL. LHE.R.SAC   | 8.6 kB | 10/6/09 7:08:00 AM |            |
| processing.log                          | 639 B  | 10/6/09 7:08:00 AM |            |
| request                                 | 369 B  | 10/6/09 7:07:00 AM |            |
|                                         |        |                    |            |
|                                         |        |                    |            |
|                                         |        |                    |            |
|                                         |        |                    |            |